## SimFAS 中控系统远程云功能

上海深克斯科技有限公司

### 云功能简介

深克斯中控系统云端功能使用简便,只需要一根可以连外网的线插到中控的 WAN 口,无需其它任意设置,就可以实现远程控制和调试。凭每台中控的唯一 token 密钥进行远程编程访问,也可以通过浏览器,微信扫一扫等方式访问, 云功能核心功能包括:

- 云端控制,主要供甲方应急远程控制用途。
- 云端调试,主要供工程师远程写代码调试用途。

## 中控硬件连接

准备一根可以上外网的网线,接到中控的 WAN 口,默认情况下,中控会自动从上一层路由器获取 IP 地址。

## 获取 Token 密钥、控制二维码

每台中控有一个独立的远程访问 Token 密钥(该密钥可以重新随机生成),同时 中控带有 2 个带密钥的二维码,可以供用户手机微信扫一扫进行远程控制。

用户可通过本地登录中控管理界面 <u>http://192.168.20.1/</u> 密码 12345678

在管理页面的 【系统设置】→ 远程服务 → token 码 → 立即复制

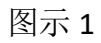

| Sim FRS 运行状态 我的程序 在线控制 系统设置 帮助 -       | 26日25後 テ                               |
|----------------------------------------|----------------------------------------|
| 该页画的设置选项会改变同关地址,数据等,请知晓                | ×                                      |
| 系统设置                                   |                                        |
| 网络设置                                   | 远程服务 LOGIN_SUCCESS.                    |
| WAN广域网: 192.168.2.128 修改设置             | 云端配置: 自动配置 >                           |
| LAN局域网: DHCP Server v 网关: 192.168.18.1 | 账户配置: 自动配置 > 2                         |
| WIFI. 无线: 关闭 🗸 SSID: SimFAS Systems    | 权限配置: 凭Tokeni访问 V                      |
| WIFI.加玄: WPA-Mixed ~ 密码:               | Token码: SIMMDBIMDR)YjgwMDk2C           |
| 已连设备 固定 P 保存更改                         | ☑允许远程控制 ☑允许远程协助 □生成新Token(原来的将失效) 保存更改 |

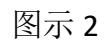

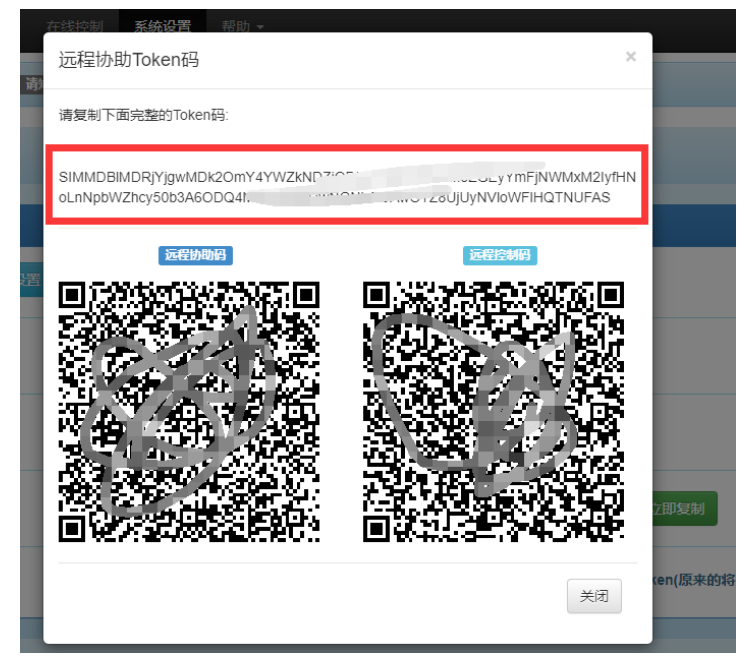

如何在浏览器中远程访问中控

1. 在浏览器打开如下页面并输入 token 码便可以进行编程或者控制

http://www.simfas.cn/ide/

2. 或者用手机微信扫一扫二维码进行编程或者控制.

# 如何在 SimAPP\_Maker 制作的 APP 远程访问中控

在用户定制好 SimAPP 的程序界面后,直接在 SimAPP 的系统设置对话框的远程控制设置中,直接输入中控的 Token 码便可以实现远程控制和状态反馈双向控制

I. SimAPP 打开下载界面(详见 Q3 如何打开),选择第二卡,如图所示

| 连接设备     |                        |      |    |  |  |  |  |
|----------|------------------------|------|----|--|--|--|--|
| Address: | 192.168.221.1          |      | ٩, |  |  |  |  |
| 返回系统     |                        | 同步数据 |    |  |  |  |  |
|          | SimFAS Control Systems |      |    |  |  |  |  |

II. 把从中控复制的 Token 码填入

| 远程控制设置 |                                       |  |  |  |  |  |  |  |  |
|--------|---------------------------------------|--|--|--|--|--|--|--|--|
| Token: | ken: SIMMDBIMDRiYiqwMDc10iEzY2JiYzqzl |  |  |  |  |  |  |  |  |
|        |                                       |  |  |  |  |  |  |  |  |
|        |                                       |  |  |  |  |  |  |  |  |
|        |                                       |  |  |  |  |  |  |  |  |
|        |                                       |  |  |  |  |  |  |  |  |
|        |                                       |  |  |  |  |  |  |  |  |
| ÌE     | 同乏体                                   |  |  |  |  |  |  |  |  |
| 12     | 当杀统 保存设直                              |  |  |  |  |  |  |  |  |

Ⅲ. 保存设置

注意:这时运行 SimAPP 的平板,电脑,手机等需连入互联网.

常见问题

### Q1: 如何确认中控是否已经连接云端服务器.

A: 请确保中控的 WAN 口的网线已经成功连入外网,如果中控成功连接服务器, 会有如下提示 LOGIN\_SUCCESS.

| SimFAS | 运行状态                    | 我的程序            | 在线控制    | 系统设置 | 帮助▼ | 议备已                    | 3连 |
|--------|-------------------------|-----------------|---------|------|-----|------------------------|----|
| 该页面的设  | 置选项会改变网关                | <b>Є地址,数据等,</b> | 请知晓.    |      |     |                        |    |
| 系统设    | 置                       |                 |         |      |     |                        |    |
| 网络设置   | i                       |                 |         |      |     | 远程(云)服务 LOGIN_SUCCESS. |    |
| WAN/ t | <mark>戦网:</mark> 自动获取II | P 192.168.2.1   | 59 修改设置 | 2    |     | 云端配置: 自动配置 V           |    |

### Q2: 中控 WAN 口连接了外网,手动设置 IP,但是无法连接到服务器

A2: WAN 口手动设置 IP 后,务必填写正确的 DNS,具体参数可以联系网管,也可以填写公用 DNS,例如: 114.114.114

| 1T | WAN口网络设置 X        |                 |      |  |       |     |  |  |
|----|-------------------|-----------------|------|--|-------|-----|--|--|
|    | ○ 自动获             | 取IP(DHCP) 💿 手动  | 设置IP |  |       |     |  |  |
|    | IP:               | 192.168.1.12    |      |  |       |     |  |  |
|    | 掩码: 255.255.255.0 |                 |      |  |       |     |  |  |
|    | 网关:               | 192.168.1.1     |      |  |       |     |  |  |
| 59 | DNS:              | 114.114.114.114 |      |  |       |     |  |  |
| Ц  | DNS2:             | 8.8.8.8         |      |  |       |     |  |  |
|    | 详细参数请联系您的网络管理员!   |                 |      |  |       |     |  |  |
|    |                   |                 |      |  | 取消更改保 | 存更改 |  |  |
| L  |                   |                 |      |  |       |     |  |  |

### Q3: SimAPP 如何打开设置界面

A3: 在制作界面的时候,从高级控件库中,拖入一个设置按键.

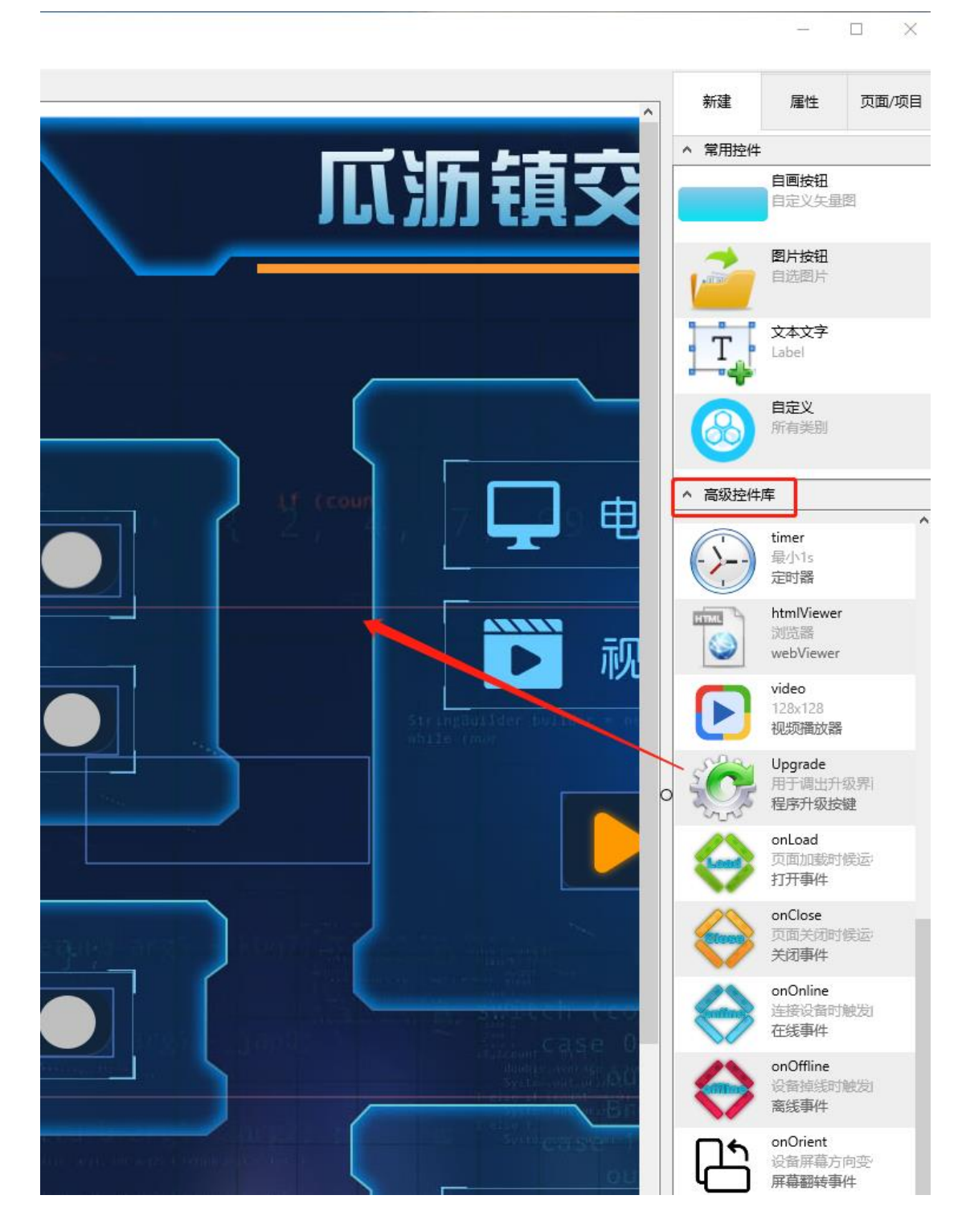